日本数学オリンピック予選システム操作マニュアル

 ■日本数学オリンピック予選システム ログインページ: https://cbt.contest-kyotsu.com/jmo2021/Login
 ※受験票に記載の受験番号とパスワードにて ログインしてください。

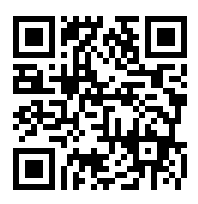

## ■動作環境

Windows: / Microsoft Edge 最新版/Google Chrome 最新版/Mozilla Firefox 最新版 Mac: Safari 最新版、Android: Google Chrome 最新版、iPhone: Safari 最新版

|                                        |               | ◎ ヘルプ・           | 9 教育太郎 さん |
|----------------------------------------|---------------|------------------|-----------|
| 第XX回日本数学オリンピック 予選                      |               |                  |           |
| ホーム                                    |               |                  |           |
| 体験版                                    |               |                  |           |
| (公務局局) M月D日(W) HH時mm分 ~ M月D日(W) HH時mm分 |               |                  |           |
| 必ず確認してください。                            |               |                  |           |
| 体験版を受けるにあたり下記宣誓を確認し、同意する               | 合は宣誓ページのチェックボ | ックスをクリックしてくだ     | さい。       |
| 体験版受験に関する宣誓                            |               |                  |           |
| ※ 宣誓できない場合は体験版を受験できません。                |               |                  |           |
| 予選当日のHH時mm分までに体験版の動作確認を終えて             | ください。         |                  |           |
|                                        |               |                  |           |
| 【体験版】以験問題の表示                           | 陳敬』試験の解合人力    | Literation Dates | の経営・確認    |
| 2.10                                   |               |                  |           |
| ● みず確認してください                           |               |                  |           |
|                                        |               |                  |           |
| 2 予選を受けるにあたり下記宣誓を確認し、同意する場合            | は宣誓ページのチェックボッ | クスをクリックしてくださ     | L1.       |
| 予選受験に関する宣誓                             |               |                  |           |
| ※ 宣誓できない場合は予選を受験できません。                 |               |                  |           |
|                                        | ~             |                  |           |
| 3                                      | (4)           | 5                |           |
| 【予選】試験問題の表示 [                          | 「暹」試験の解答入力    | 【予選】試験の          | 解答確認      |
|                                        |               |                  |           |
| 武陵結果確認                                 | ~             |                  |           |
| ATTACK AND LAD AND TAD                 | (6)           |                  |           |
|                                        | 試験結果確認        |                  |           |

2022 年1月4日(火) 13:00~1月10日(月・祝) 12:00 の期間で、体験版を公開します。本番まで に次の操作手順の確認を行ってください。

「体験版受験に関する宣誓」をクリック

→宣誓の内容を確認し、チェックボックスにチェックを入れる

→ホーム画面に戻り、青色に変わった「【体験版】」ボタンから体験版を開始する

② 予選受験に関する宣誓

2022年1月10日(月)12:50~13:15の期間にリンクが有効となります。
体験版と同様、内容を確認してチェックボックスをチェックした後、ホームに戻ってください。
※13:15までに宣誓を行わないと、予選を受験することができません。

③試験問題の表示

| 試驗將了      |                 | 解答入力 | 残り時間: 02:59:30 |
|-----------|-----------------|------|----------------|
| t 🕽 🚺 1/3 | - + 自動ズーム :     |      | _              |
|           |                 |      |                |
|           |                 |      |                |
|           | 2022年           |      |                |
|           | 第99団 日本教学されてたかち |      |                |

・試験時間は2022年1月10日(月)13:00~16:00です。

・問題画面と解答入力画面を同時に表示することはできません。画面上部のボタンで画面を切り替え てください。

④試験の解答入力

| ─ 設問一覧を閉じる                              | 問題表示 32 | )時間: 00:16:13 |          |          |
|-----------------------------------------|---------|---------------|----------|----------|
| 設問一覧                                    | 1/3     |               | 式選択      |          |
| 1 2 3                                   | 我國法定    |               |          |          |
|                                         | !±~ 通り  |               | √ を使う ・  |          |
|                                         |         |               | べき乗を使う 🕨 |          |
|                                         | 2       |               | 階乗を使う・   | □!       |
|                                         |         |               |          | □ · □!   |
|                                         | 飛艇定     |               |          | □!±□     |
|                                         | 3/3     |               |          | □ • □!±□ |
|                                         | 式選択     |               |          |          |
|                                         |         |               |          |          |
| 1 つの口の中に書き入れてよいのは20文<br>字以下の半角数字0~9だけです |         |               |          |          |
|                                         | 解答送信    |               |          |          |

- 「式選択」ボタンにて、入力する式の形式を選択後、解答値を入力してください。
   +、一は式中のプルダウンより選択してください。
   スマートフォンの場合、選択した記号は表示されません。
- ・1つの□の中に書き入れてよいのは20文字以下の半角数字0~9だけです。
- ・問題を確認したい場合は、画面上部の「問題表示」ボタンで画面を切り替えてください。
- ・入力が完了したら、ページ最下部の「解答送信」ボタンを押し、解答確認画面に移動してください。
- ページの右上には試験残り時間が表示されています。
   試験時間が終了すると、自動的に解答が送信され、解答確認画面に遷移します。

⑤試験の解答確認

|                |                         |                                             | O ヘルプ・               | ❷教育 太郎 | さん・ |
|----------------|-------------------------|---------------------------------------------|----------------------|--------|-----|
| 第XX回日本数学オリンピッ? | ク(JMO)予選                |                                             |                      |        |     |
| ホーム / 【予選】試験の創 | 解答確認                    |                                             |                      |        |     |
|                | ※ 自己採点等で使用するため、<br>ださい。 | この画面のスクリーンショットや                             | 印刷などして解答を保管してく       |        |     |
|                | 解答一覧                    |                                             |                      |        |     |
|                | 問1                      | 問2                                          | 問3                   |        |     |
|                | 78個                     | $10 \cdot 3^{1009}$                         | 32通り                 |        |     |
|                | 問4                      | 間5                                          | 閏6                   |        |     |
|                | $rac{-1+\sqrt{5}}{2}$  | $3 \cdot 6 + \sqrt{5}$                      | 262144通り             |        |     |
|                | 問7                      | 問8                                          | 問9                   |        |     |
|                | $\frac{3\sqrt{79}}{20}$ | 7!通り                                        | 15 · 2017!           |        |     |
|                | 閏10                     | 圆11                                         | 問12                  |        |     |
|                | 32400通り                 | $\frac{3\cdot 2^5{+}10}{7}$                 | $\frac{\sqrt{3}}{8}$ |        |     |
|                |                         | + 1 = 7                                     |                      |        |     |
|                |                         |                                             |                      |        |     |
|                |                         | Copyright(C)2020 Education Software Co.,Ltd |                      |        |     |

・入力した解答が正しく表示されているか確認してください。また、スクリーンショットや印刷を 行い、画面を保管してください。

・試験時間内であれば、ホームから再度解答入力画面に移動して、解答を修正することが可能です。

⑥試験結果の確認

| 第XX回日本数学オリンピック 予選       |              |
|-------------------------|--------------|
| ホーム / 第XX回日本数学オリンピック 予選 |              |
| 試験結果                    |              |
| 得点 通出結果                 | 2            |
| 12/12 本選受験資             | 和格者          |
| ▶ 得点度数分布表(PDFファ         | イル) <b>ご</b> |
|                         |              |
| ホームへ戻る                  |              |
|                         |              |
|                         |              |

1月下旬~2月10日まで試験結果を公開予定です。

公開期間終了後は、結果を見ることは出来ませんのでご注意ください。

■その他の機能(画面右上部)

・ヘルプメニュー: ②ヘルプ・

操作マニュアル(本書)の PDF 版をダウンロードできます。また、科学オリンピック共通事務局 への問い合わせメールを作成できます。

・アカウントメニュー: \varTheta 教育 太郎 さん・

ログインしている受験者の氏名が表示されます。メニューからログアウトが行えます。